## รายการบรรณานุกรมวารสารภาษาอังกฤษบนระบบห้องสมุดอัตโนมัติ

1. เว็บไซต์ห้องสมุด http://library.stou.ac.th/

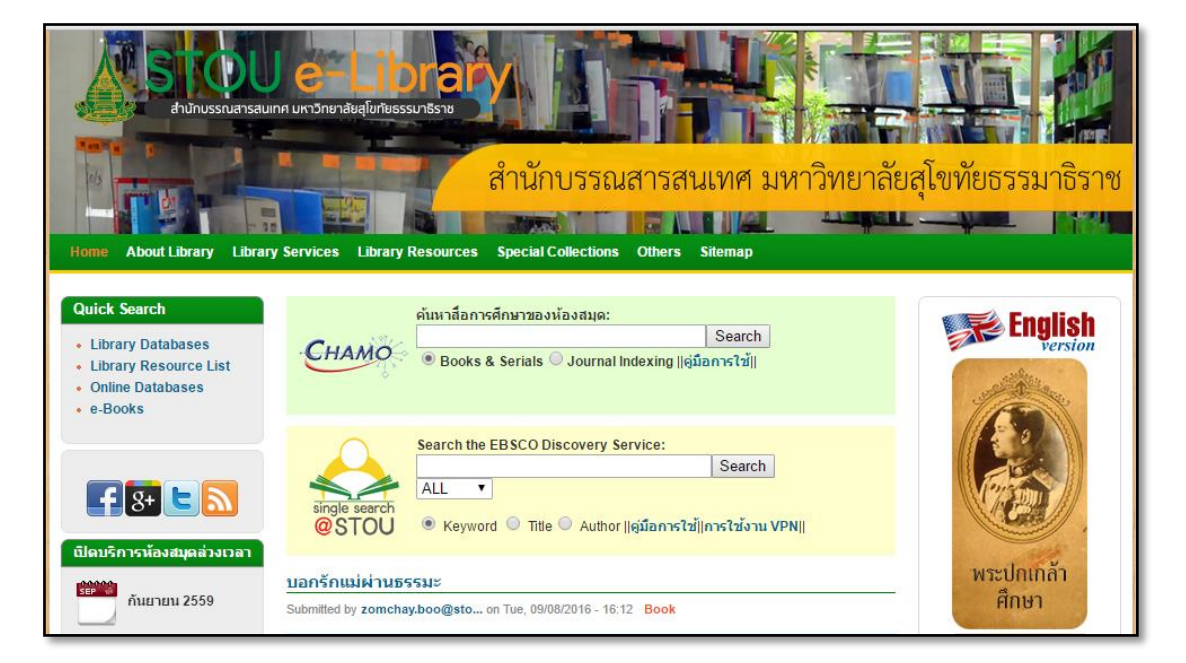

2. เลือก Library Database

## 3. เลือก ค้นทรัพยากรสารสนเทศห้องสมุด

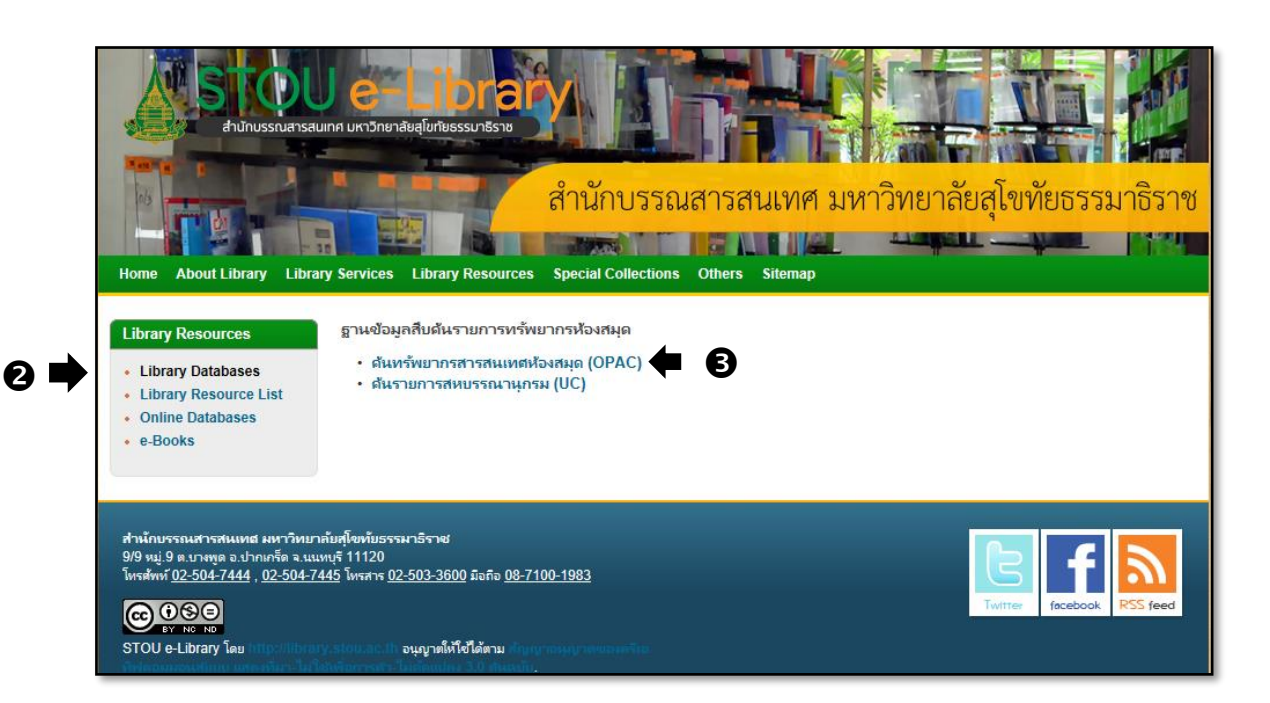

## 4. จะปรากฎหน้าจอ "บรรณานุกรมสื่อการศึกษาทั้งหมด"

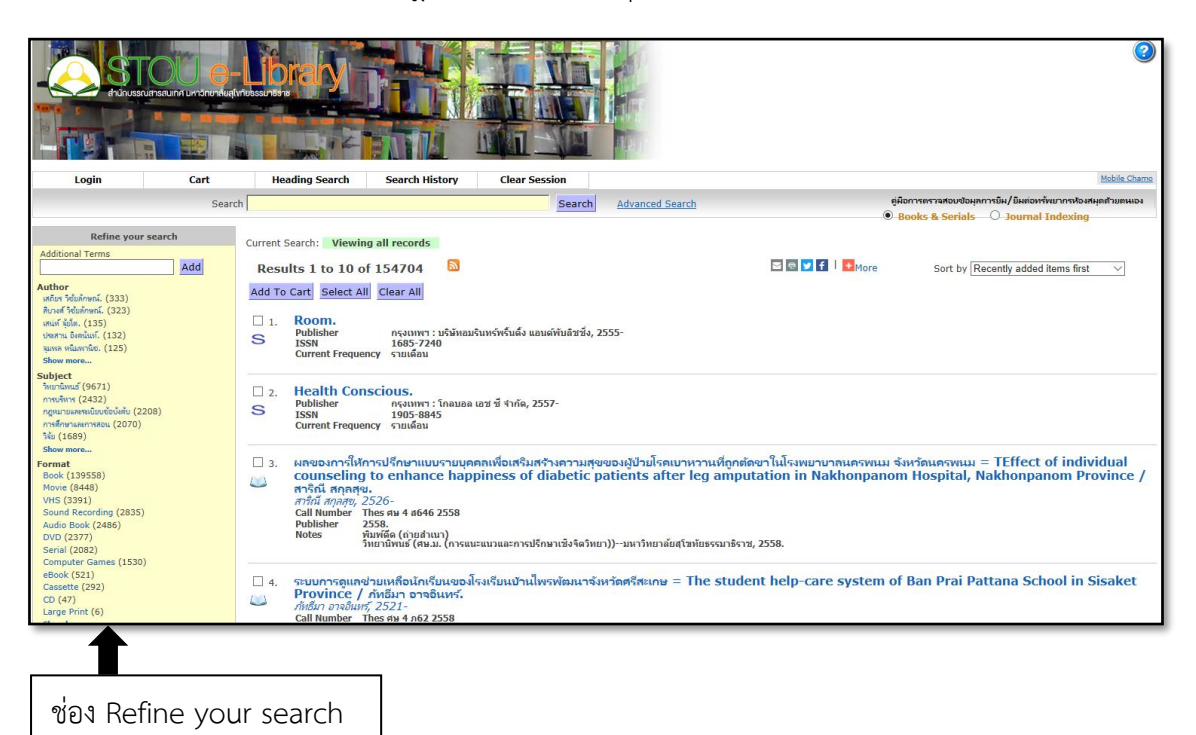

5. ที่ช่อง Refine your search ดูที่ "Format" เลือก "Serial"

| Refine your search               |
|----------------------------------|
| Additional Terms                 |
| Add                              |
| Author                           |
| เสถียร วิขัยลักษณ์. (333)        |
| สีบางศ์ วิชัยลักษณ์. (323)       |
| เสน่ห์ จุ้ยโต. (135)             |
| ประสาน อิงคนันท์. (132)          |
| จุมพล หนิมพานิซ. (125)           |
| Show more                        |
| Subject                          |
| ริทยานิพนธ์ (9671)               |
| การบริหาร (2432)                 |
| กฎหมายและระเบียบข้อบังดับ (2208) |
| การศึกษาและการสอน (2070)         |
| วิจัย (1689)                     |
| Show more                        |
| Format                           |
| Book (139558)                    |
| Movie (8448)                     |
| VHS (3391)                       |
| Sound Recording (2835)           |
| Audio Book (2486)                |
| DVD (2377)                       |
| Serial (2082)                    |
| Computer Games (1530)            |
| eBook (521)                      |

6. จะปรากฎหน้าจอ "บรรณานุกรมวารสารทั้งหมด"

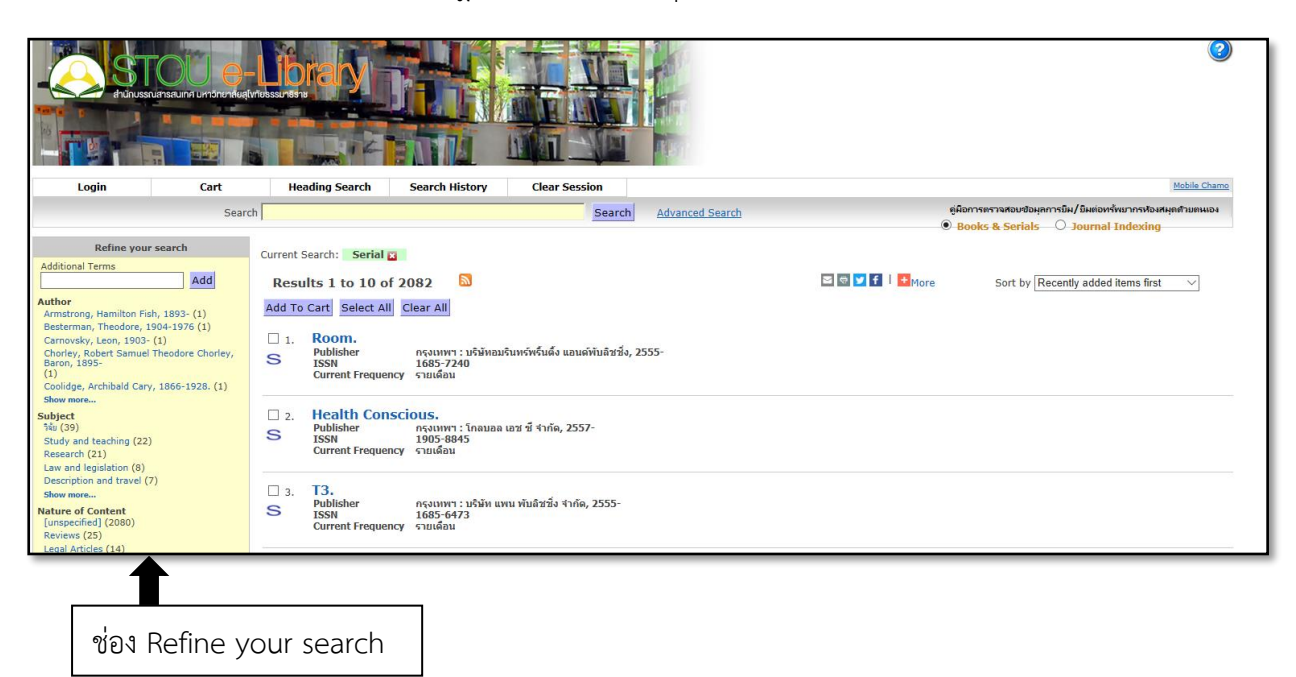

7. ที่ช่อง Refine your search ดูที่ "Format" เลือก "English"

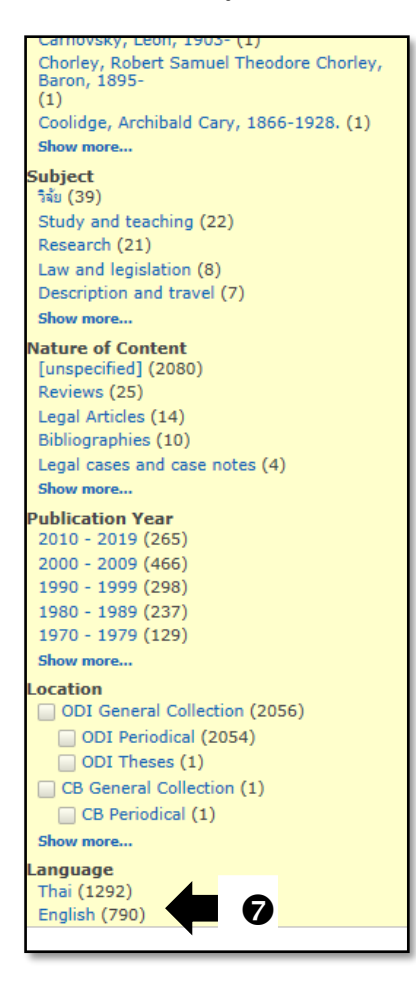

8. จะปรากฎหน้าจอ "รายการบรรณานุกรมวารสารภาษาอังกฤษบนระบบห้องสมุดอัตโนมัติ"

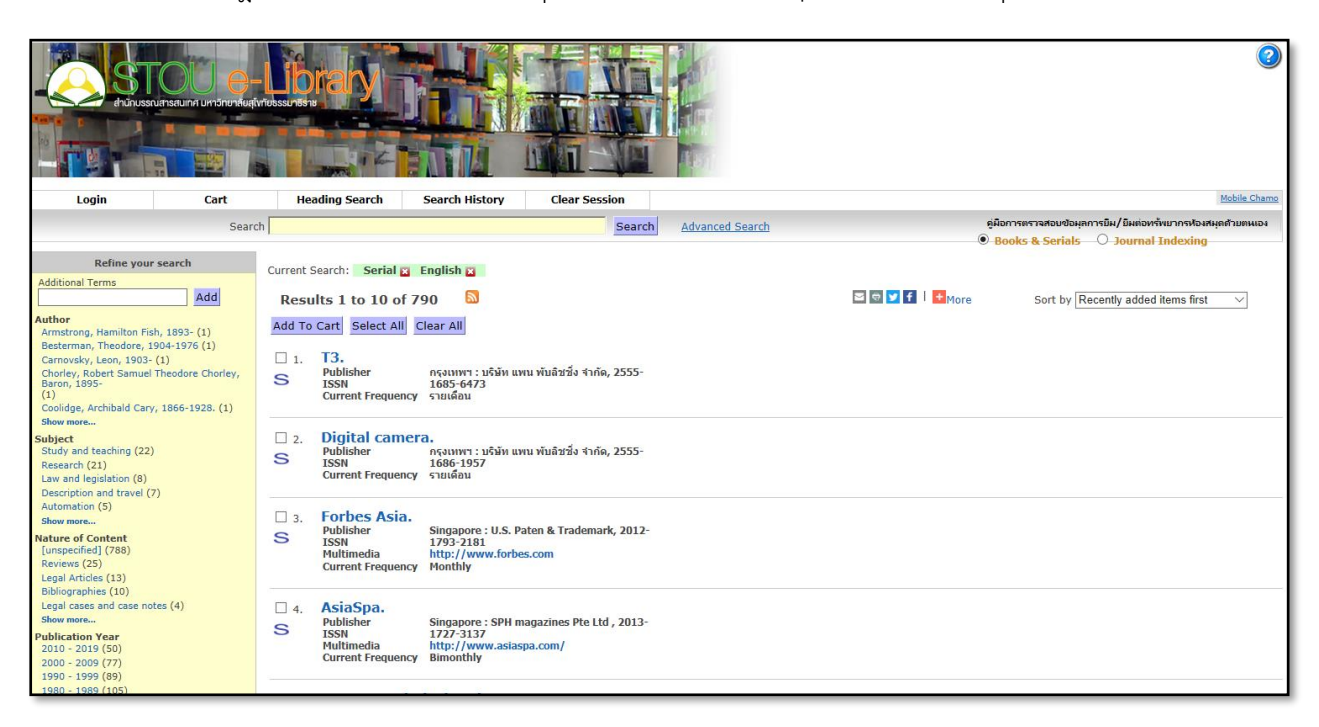